# 情報デザイン演習I7.Webレイアウト基本

float, Flexbox, CSS Gridによるレイアウトについて学修する。

1

1. 今日の内容

- i. レスポンシブ Web デザインの仕組みを理解する
- ii. CSS フレームワークについて理解する
- iii. ワイヤーフレームを描く
- iv. プロトタイプの作成 (1) ページの構造化
- v. プロトタイプの作成 (2) ページの視覚表現「固定幅レイアウト」
- vi. [プロトタイプの作成 (3) コンテンツの「幅」の調整

# 前回のおさらい

- Webレイアウトの基礎
  - 文書をHTMLで構造化する
  - HTMLアウトラインを確認する
  - セマンティックコーディングをしていこう
  - ページ全体のレイアウトとナビゲーションを配置する
  - Webのライアウトの基本「フロート処理」
  - ページのマージンとパディングを調整する

### Webレイアウトの難しいところ

教科書に添って、Webレイアウトでの重要な内容についてやってみました。 印刷と違って、

見た目ではなく、コードそのものに意味づけを持たせる必要がある

ことが難しいところかと思います。慣れていきましょう。

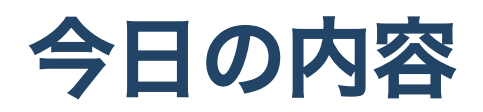

### 内容ちょっと変えます。

float, Flexbox, CSS Gridによるレイアウトについて学習する。となっていますが、 来週に持ち越し、教科書通り今日も進めていきましょう。

1. レスポンシブ Web デザインの仕組みを理解する

2. CSS フレームワークについて理解する

3. ワイヤーフレームを描く

4. プロトタイプの作成 (1) ページの構造化

5. プロトタイプの作成 (2) ページの視覚表現「固定幅レイアウト」

6. プロトタイプの作成 (3)[コンテンツの「幅」の調整

7. プロトタイプの作成 (4) ブレークポイントの設定

8. レスポンシブ Web デザインの応用と検証

# レスポンシブ Web デザインの仕組みを理解する

### レスポンシブWebデザインとは?(P.186~)

- レスポンシブ Web デザインは一人の開発者が提唱
- 固定レイアウトから可変幅レイアウトに変換する
- 見出しや本文のフォントサイズを算出する
- 配置した画像を可変幅に変換する
- メディアクエリでブレークポイントを設定していく

### P.193

1.今日の作業フォルダ「ID\_07」を作る

2.07-01.htmlを作成

3. サンプルのHTMLを入力

4. styleタグ内にCSSを入力

5. ブラウザの画面はばを変更して、大きさが変更することを確認

### P.194

実習課題No.15をやってみよう Sample-15.htmlを元に追加してみましょう。

### CSS フレームワークについて理解する

### CSSフレームワークとは?(P.196~)

- Bootstrap とは?
- 「レスポンシブ Web デザイン」を構築していく作業も必要ない
- CSS のスタイルを適用するのにクラス名を追加する

### Bootstrapグリッドレイアウト(P.199~)

グリッドレイアウトの仕組み

### Bootstrapのグリッドレイアウトを理解する(P.202~)

• 設定済みのブレークポイントとクラス名

### P.203~

- 1.07-02.html を作成
- 2. 最小限の HTML を入力
- 3. 次スライドを見て、Bootstrap を利用するコードを head タグ内に貼り付け
- 4. body タグの中に P.203 のコードを入力
- 5. container クラスの中に P.204 のコードを追記
- 6. container クラスの中に P.205 のコードを追記
- 7. container クラスの中に P.206 のコードを追記
- 8. ブラウザの幅を変更してどのように変更するか確認

### Bootstrapの使い方

- https://getbootstrap.com/ にアクセス
- 「Include via CDN」の「CSS only」をhead タグ内に貼り付け
  ダウンロードして利用してもいいのですが、CDN という仕組みをつけるとインターネット上に置いてあるソースを利用できます。

### P.208

実習課題 No.16をやってみましょう。

なお、現在のバージョンは5.0ですね。

1ページ前の方法でhead内を準備しましょう。

### ワイヤーフレームを描く

### ワイヤーフレームを描く(P.210~)

線だけで描くラフな図のことをワイヤーフレームと言います。 まずはやり方を学びましょう。

- 作業を始める前に確認しておくこと
- 2種類のワイヤーフレーム
- CSS ボックスモデルでの幅の値を算出する

### ワイヤーフレーム作成用のツール

紙を使っても良いですが、1年生の時に XD 使いましたね! いろいろなツールがあるので (しかも色々進化中..)、 少し無料のツールを紹介しておきます。 ワイヤーフレームツールおすすめ11選を徹底比較!

今は、Figmaがかなり利用されているようです。

#### P.218~

### 実習課題No.17をやってもいいのですが、とりあえずみてみましょう。

## プロトタイプの作成(1)ページの構造化

### ここから作成していきます。(P.220~)

Sample-18.htmlコピーして作業しましょう。

- 基本マークアップ
- セクショニング・コンテンツで構造化
- ページデザインのためのコンテナーボックス
  実習課題No.18はこの節でやったことの復習になります。

最初に P.243 の完成を確認した方が良いでしょう。

# プロトタイプの作成(2)ページの視覚表現「固定幅レイアウト」

#### P.231~

- ページ全体とヘッダーおよびフッターのデザイン
- 記事本文の回り込みを表現する
- 記事本文の回り込みを解除する

実習課題 No.19 はこの節でやったことの復習です。

### プロトタイプの作成 (3)[コンテンツの「幅」の調整

#### P.239~

• メインコンテンツとサブコンテンツを2段組みにする

P.243まで辿り着きましょう。

#### P.244-275

一読はしておきましょう。

ただし、ここはちょっと古い内容なので、こういう時代もあったかもくらいで良いです。

# 終わり

ID\_07を圧縮したzipファイルをmanabaに提出してください。

来週は教科書と離れて、

- FlexBox
- CSS Grid

についてやっていきます。